## クレジットカードでのお支払いの手順

① マイページトップ画面の「クレジットカードで支払う」をクリックしてください。

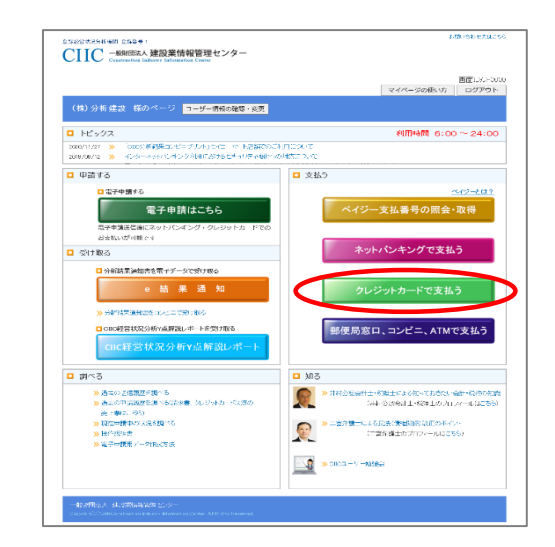

② クレジットカードでのお支払い方法のご案内画面が表示されます。 「今すぐクレジットカードを利用して手数料を支払う」をクリックしてください。

|                     |                                          | 面白してい                                                               |
|---------------------|------------------------------------------|---------------------------------------------------------------------|
| (株)分析建設             | き 様のページ                                  |                                                                     |
| クレ                  | ジットカードでのお支払い方法                           |                                                                     |
| クレジットカードで<br>お支払いの方 | 【クレジットカード決済代行】<br>(種)エスレジに決済代行を委託しております。 | 【支払方法】<br>お支払い内容を確定後、(神)エス・ジの支払直面に沿って                               |
|                     | 【ご利用可能カード】                               | お支払い起てくたさい。                                                         |
|                     | VISA / マスターカード / JOB / アメリカン・エキスプレス      | ※一般期団法人 建設業情報管理センターは、お客様が入力し                                        |
|                     | / ダイナースクラブ                               | たカード情報は保持しません。(特)エフレジの支払画面にて                                        |
|                     |                                          | カード情報を登録することができます。                                                  |
|                     |                                          | Winternat Fundamer 2012 (11:57 - 17 - 17 - 17 - 17 - 17 - 17 - 17 - |
|                     |                                          | Microsoft Edge をご利用(ださい。                                            |
|                     | ※当該決測こかかるお客様の個人情報(決済内容、使用                |                                                                     |
|                     | デバイス等)は、3Dセキュア認証(*1)による不正利用              | 今すぐクレジットカードを利用して手数料を支払う                                             |
|                     | 検知・防止のために、お客様が利用されているカード会                |                                                                     |
|                     | 社へ提供させていただきますので、予めご了承ください                |                                                                     |
|                     | VISA                                     |                                                                     |
| (× 1)8Dセキュアとは、:     | クレジットカード決済の不正利用防止のために、本人であることを認証を        | する仕組みでカード会社が提供するサービスです。                                             |
| 30セキュア認証            | が詳細は各カード会社にお聞合せください。                     |                                                                     |
|                     |                                          |                                                                     |
|                     | 戻る                                       |                                                                     |

 ・ 一般財団法人 建設業情報管理センターはお客様が入力したカード情報は保持しません。
 (株)エフレジの支払画面にてカード情報を登録することができます。

 Internet Explorer ではクレジットカード支払いは行えません。

- Internet Explorer ではクレジットカート支払いは行えません。 Microsoft Edge をご利用ください。
- ③ クレジットカードお支払い内容の選択画面が表示されます。 お支払い内容(審査基準日、分析手数料/申請方法)を選択して「次へ」をクリックしてください。

| 支払内容選択 ≫ 支払内容                        | 容確認      | >> 支払結果確認                                           |                  |  |  |  |  |  |
|--------------------------------------|----------|-----------------------------------------------------|------------------|--|--|--|--|--|
| クレジットカードお支払い内容の選択                    |          |                                                     |                  |  |  |  |  |  |
| ここでは、当財団から発行している「ペイジー払込取扱票」はご利用できません |          |                                                     |                  |  |  |  |  |  |
| お支払い内容を選択してくださ                       | <b>U</b> |                                                     |                  |  |  |  |  |  |
|                                      |          |                                                     |                  |  |  |  |  |  |
| Step1                                | »        | Step2                                               |                  |  |  |  |  |  |
| Step1<br>□ 審査基準日 :                   | »        | Step2<br>□ 分析手数料/申                                  | 「請方法 :           |  |  |  |  |  |
| Step1<br>■ 審査基準日 :<br>2023/04/27     | »        | Step2<br>□ 分析手数料/申<br>○¥13,880(郵送申請)                | □請方法 :           |  |  |  |  |  |
| Step1<br>■ 審査基準日 :<br>2023/04/27     | »        | Step2 □ 分析手数料/中<br>○¥13,880(郵送申請)<br>○¥12,340(電子申請) | □請方法 :<br>)<br>) |  |  |  |  |  |

④ クレジットカードお支払い内容の確認画面が表示されます。 お支払い内容(支払先、分析手数料、支払名義人、審査基準日)を確認して「はい」をクリックしてください。

| 支払内容選択 ≫ 支払内容確認 ≫ 支払結果確        | 認 |                    |  |  |  |
|--------------------------------|---|--------------------|--|--|--|
| クレジットカードお支払い内容の確認              |   |                    |  |  |  |
| 支払い内容を確認してください                 |   |                    |  |  |  |
| 以下の内容でクレジットカードから支払います。よろしいですか? |   |                    |  |  |  |
| □ 支払先                          | : | 一般財団法人 建設業情報管理センター |  |  |  |
| 分析手数料                          | : | ¥12,340(電子申請)      |  |  |  |
| □ 支払名義人(カナ)                    | : | ブンセキケンセツ 様         |  |  |  |
| □ 審査基準日                        | : | 2023/04/27         |  |  |  |

⑤ 外部サイト(株式会社エフレジ)に切り替わりますので 画面の指示に従って進めてください。

| CIIC(経営状況分析手数料)            |                                                                                                    |  |  |  |
|----------------------------|----------------------------------------------------------------------------------------------------|--|--|--|
| 決済情報入力                     |                                                                                                    |  |  |  |
| 決済情報をご入力のうえ【確認画面】を押してください。 |                                                                                                    |  |  |  |
| 利用内容                       |                                                                                                    |  |  |  |
| 店舗名                        | CIIC (経営状況分析手数料)                                                                                                    |  |  |  |
| 伝票番号                       | 0113999999-990017                                                                                                    |  |  |  |
| 商品名                        | 経営状況分析手数料                                                                                                    |  |  |  |
| 金額                         | 12,340円                                                                                                    |  |  |  |
| 決済情報                       |                                                                                                    |  |  |  |
| 利用可能カード                    |                                                                                                    |  |  |  |
| カード番号                      |                                                                                                    |  |  |  |
| 有効期限                       | •月/20 • 年                                                                                                    |  |  |  |
| カード名義                      | ※クレジットカードに記載されている通りに半角発学にてご入力ください。                                                                                                    |  |  |  |
| 支払回数                       | <ul> <li>一括払い</li> </ul>                                                                                                    |  |  |  |
| セキュリティコード                  | クロローク ローク ローク ローク ローク ローク ローク ローク ローク ロー                                                                                                    |  |  |  |
| 3Dセキュア本人認証                 | VISA         Image: Constraint of the system         SafeKey         Protection           クレジットカード決済をより安全に行うための本人認証サービスです。<br>木人認証期にワンタイム/(スワードなどの入力を求められた場合は、画面の案内に沿って手続きを進めてください。 |  |  |  |
|                            | □ このクレジットカードを登録する                                                                                                    |  |  |  |
| 権認画面                       |                                                                                                    |  |  |  |
|                            |                                                                                                    |  |  |  |

④ 外部サイトを閉じる際、以下のメッセージが表示される場合があります。 「はい」をクリックしてください。

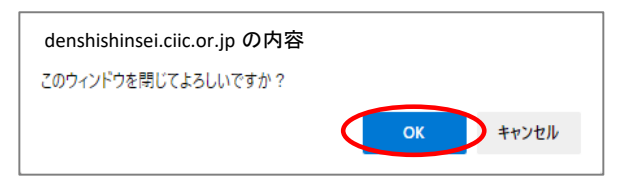

「次へ」ボタンをクリックしてください。

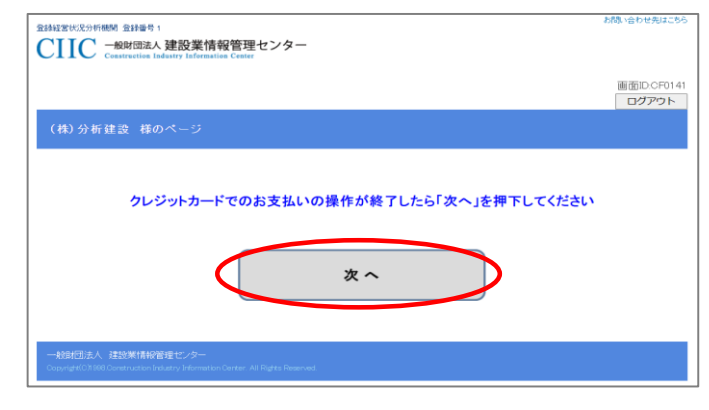

8 お支払い結果の画面が表示されたら完了です。
 「マイページトップに戻る」ボタンをクリックしてください。

| 支払内容選択 ≫ 支払内容確認 ≫ 支払結果確認 | <b>忍</b> |                    |  |  |  |
|--------------------------|----------|--------------------|--|--|--|
| クレジットカードお支払い結果の確認        |          |                    |  |  |  |
| 以下の内容でお支払いを確認しました        |          |                    |  |  |  |
| □ 支払先                    | :        | 一般財団法人 建設業情報管理センター |  |  |  |
| 分析手数料                    | :        | ¥12,340(電子申請)      |  |  |  |
| 支払名義人(カナ)                | :        | アンセキケンセツ 様         |  |  |  |
| □ 審査基準日                  | :        | 2023/04/27         |  |  |  |
| □ 入金日                    | :        | 2023/04/27         |  |  |  |
| マイページトップに戻る              |          |                    |  |  |  |